After the applicant files and certifies an FCC Form 471 within the filing window, Program Integrity Assurance (PIA) reviewers at USAC check the information on each Form 471 for completeness and accuracy and may have additional questions for the applicant to answer.

All applications go through an initial review and a final review, which may involve questions from PIA reviewers on one or more of the following topics:

- Eligibility of the entities receiving service
- Eligibility of the services requested
- Discount calculations
- Contracts
- The competitive bidding process

#### **PIA Review in EPC**

All PIA questions and answers will be posted in EPC. Please refer to the attached slides that explain the PIA process in EPC. In brief:

- The Form 471 main contact person will receive an email notification that a PIA reviewer has questions about the application.
- The email will list the 471 # but will not contain the actual PIA questions.
- Click on the link in the email to see/respond to the PIA questions. You must first log into EPC to be able to see the questions.
- If you see more than one inquiry in the PIA list, respond to all of them at the same time not one by one.
- All submitted inquiries remain in EPC.

#### Response Time, Additional Reviews, and Follow-Up

The applicant will be given 15 days to respond to PIA questions. You can ask for more time if you need it, but keep in mind that this will add more time to the review process. PIA reviewers typically have authority to grant one 1-week extension of time but further extension requests must be approved by supervisors and must be supported by a reasonable explanation of extenuating circumstances. Extensions need to be requested inside EPC in the "Review Inquiries" module.

Your service provider(s) can assist you with preparing responses to USAC's questions except for questions about your service provider selection process.

• USAC understands that some of the information requested during application review could be considered to be proprietary or sensitive commercial and financial information. Applicants and service providers can request confidential treatment of information under the FCC rules.

Some applications undergo additional review - Selective Review is one example - where PIA may request more detailed responses that can include:

- Documentation of the competitive bidding and service provider selection processes;
- Documentation of the applicant's ability to pay the non-discount share (the portion of the cost of eligible products and services not reimbursed by USAC); and
- Proof that the applicant has obtained necessary resources e.g., hardware, software, staff training, electrical capacity, retrofitting that are not eligible for Schools and Libraries Program discounts but that must be in place to make effective use of the discounted services.

As part of the review process, PIA may be required to change the category of service or the service type on a Funding Request Number (FRN). If PIA discovers that there are ineligible services in a funding request, the applicant will be able to remove them or move them to a separate request to avoid denial under the 30% Rule.

After the PIA review process has been completed, USAC issues a Funding Commitment Decision Letter (FCDL) containing USAC's decisions on your funding requests. The applicant can find this decision in the News Feed in the organization's EPC account. The FCDL is also emailed to the Form 471 main contact person and the EPC account administrator. The applicant should review this decision carefully, as it contains important information both for planning the start of the receipt of services and for completing the additional steps in the application process. If the applicant disagrees with one or more of the decisions in your FCDL, an appeal may be submitted to USAC within 60 days of the FCDL date.

# Program Integrity Assurance (PIA) Guide FY 2023

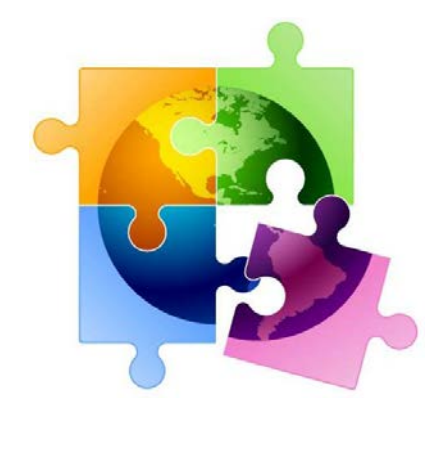

February 2023

### You are here in the E-rate process:

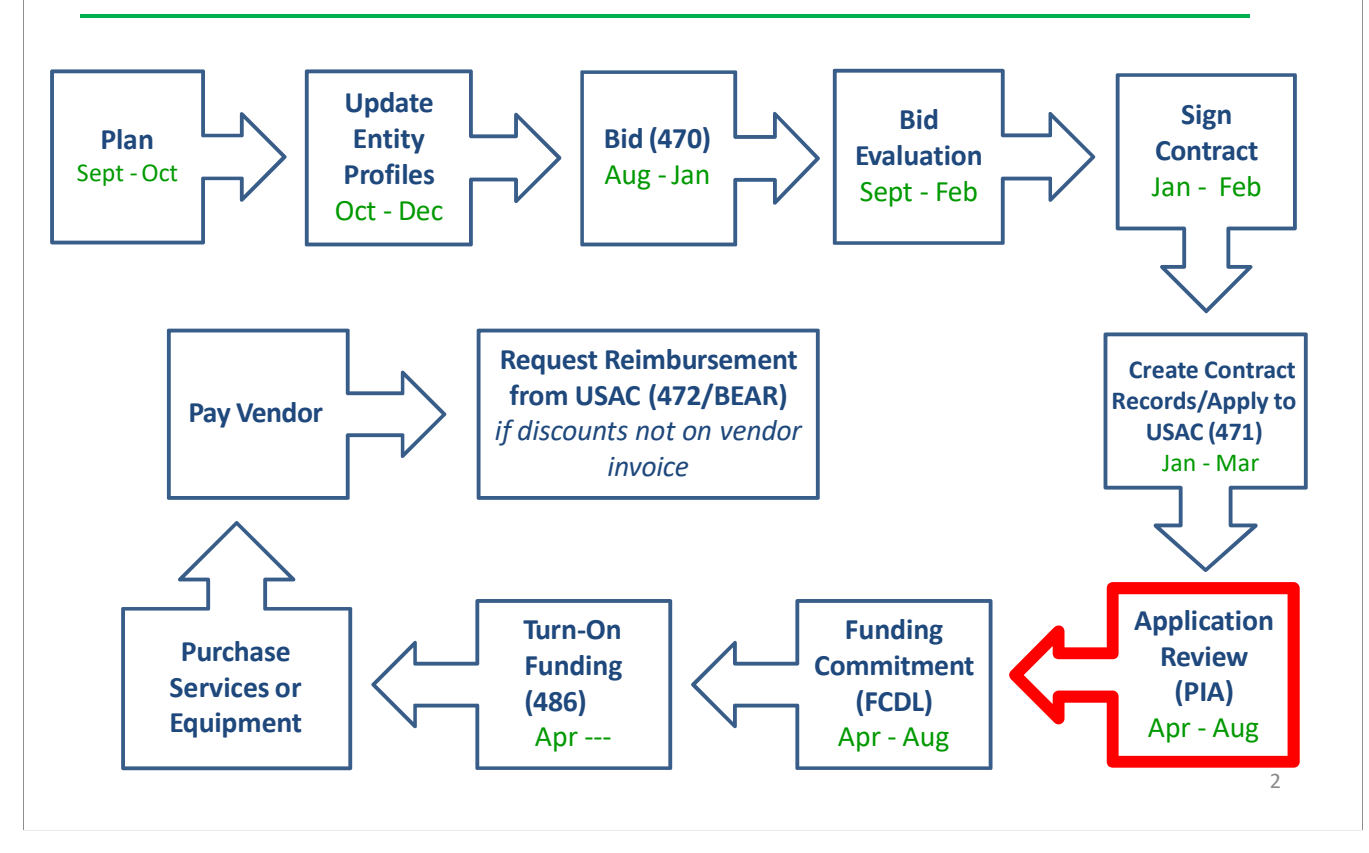

### What is PIA?

- PIA = Program Integrity Assurance Review
- Stage of application process where USAC reviews every application for the following compliance:
  - Eligible Entities
  - Competitive Bidding
  - Eligible Services/Equipment
  - Appropriate Discount Level
  - Category 2 Budget Caps
  - Contract Signing
- All PIA "inquiries" are issued via applicants' EPC portals
  - Applicants must submit responses to the PIA inquiries via the EPC portals as well

### **PIA Review Inquiries**

- The 471 main contact will receive an email notification that a PIA reviewer has questions about their application
  - The e-mail will list the 471 # and the general subject of the inquiry (e.g. Eligibility of Services or Discount Rate), but will <u>not</u> contain the actual PIA questions.
  - Before clicking on the link in the e-mail, you must first sign into EPC <u>https://forms.universalservice.org/portal/login</u>
  - Then click on the link in the PIA e-mail to be taken to the PIA Inquiry Page

- The 471 main contact will also see the PIA Inquiry under Tasks

• PIA e-mail notification will look like...

3

| Universal Service<br>Administrative Co.                                                                                                    |                                                                                                    |
|----------------------------------------------------------------------------------------------------|----------------------------------------------------------------------------------------------------|
| E-rate Review Informatio                                                                                                    | on                                                                                                    |
| Today's Date: 02/02/2022<br>Response Due Date: 02/17/2022<br>Contact Name: DISTRICT<br>Applicant Name: DISTRICT<br>FCC Form 471 Application Number:                                                                                                    |                                                                                                    |
| Dear Applicant                                                                                                    |                                                                                                    |
|                                                                                                    |                                                                                                    |
| We are in the process of reviewing your Funding Year 2022 FCC Form 471 application(s) and we need ad<br>information requests below. Please note that EPC allows you to begin working on your answers and save<br>provide responses to all of the questions before submitting your answers. Click "Submit" only when you h                                                                                                    | dditional information to complete our review. Please respond to the<br>your work for later by clicking "Save and Close." We advise you to<br>have answered all the questions in their entirety.                                                                                                    |
| We are in the process of reviewing your Funding Year 2022 FCC Form 471 application(s) and we need ad<br>information requests below. Please note that EPC allows you to begin working on your answers and save y<br>provide responses to all of the questions before submitting your answers. Click "Submit" only when you h<br>• Eligibility of the Entities                                                                                                    | dditional information to complete our review. Please respond to the<br>your work for later by clicking "Save and Close." We advise you to<br>have answered all the questions in their entirety.                                                                                                    |
| We are in the process of reviewing your Funding Year 2022 FCC Form 471 application(s) and we need ad<br>information requests below. Please note that EPC allows you to begin working on your answers and save<br>provide responses to all of the questions before submitting your answers. Click "Submit" only when you h<br>• Eligibility of the Entities<br>Click here to respond to inquiries                                                                                                    | dditional information to complete our review. Please respond to the<br>your work for later by clicking "Save and Close." We advise you to<br>have answered all the questions in their entirety.<br>After signing into EPC, cli<br>this link to go directly                                                                                                    |
| We are in the process of reviewing your Funding Year 2022 FCC Form 471 application(s) and we need ad<br>information requests below. Please note that EPC allows you to begin working on your answers and save ;<br>provide responses to all of the questions before submitting your answers. Click "Submit" only when you h<br>• Eligibility of the Entities<br>Click here to respond to inquiries<br>USAC Homepage                                                                                                    | dditional information to complete our review. Please respond to the<br>your work for later by clicking "Save and Close." We advise you to<br>have answered all the questions in their entirety.<br>After signing into EPC, cli<br>this link to go directly<br>the PIA inquiry                                                                                                    |
| We are in the process of reviewing your Funding Year 2022 FCC Form 471 application(s) and we need ad<br>information requests below. Please note that EPC allows you to begin working on your answers and save ;<br>provide responses to all of the questions before submitting your answers. Click "Submit" only when you h<br>• Eligibility of the Entities<br>Click here to respond to inquiries<br>USAC Homepage<br>If you have any questions as you work through your responses to the PIA review inquiries, please feel free<br>below. Please do not use e-mail to submit your responses to the PIA review inquiries. USAC will not revie<br>address. All PIA responses must be submitted in EPC. Again, please be sure to provide complete response<br>your response, you may request an extension. Click the "Request Extension" button, located at the top of t<br>will be automatically granted, and you will receive an additional seven days to respond. Be sure to meet th<br>otherwise your application(s) may receive reduced funding or a funding denial. Note: Your State E-Rate C<br>purposes only.                                         | dditional information to complete our review. Please respond to the<br>your work for later by clicking "Save and Close." We advise you to<br>have answered all the questions in their entirety.<br>After signing into EPC, cli<br>this link to go directly<br>the PIA inquiry<br>e to contact me via the phone number or e-mail address provided<br>lew responses to PIA review inquiries sent to the reviewer's email<br>es to all of the PIA questions. If you need additional time to prepare<br>the "Review Inquiries" page in EPC. Your first extension request<br>he response due date and provide all of the information requested,<br>Coordinator is copied on this correspondence for informational |
| We are in the process of reviewing your Funding Year 2022 FCC Form 471 application(s) and we need ad<br>information requests below. Please note that EPC allows you to begin working on your answers and save ;<br>provide responses to all of the questions before submitting your answers. Click "Submit" only when you h<br>• Eligibility of the Entities<br>Click here to respond to inquiries<br>USAC Homepage<br>If you have any questions as you work through your responses to the PIA review inquiries, please feel free<br>below. Please do not use e-mail to submit your responses to the PIA review inquiries. USAC will not revia<br>address. All PIA responses must be submitted in EPC. Again, please be sure to provide complete response<br>your response, you may request an extension. Click the "Request Extension" button, located at the top of t<br>will be automatically granted, and you will receive an additional seven days to respond. Be sure to meet the<br>otherwise your application(s) may receive reduced funding or a funding denial. Note: Your State E-Rate C<br>purposes only.<br>Yvette Pinales<br>E. Data Reaviewer | dditional information to complete our review. Please respond to the<br>your work for later by clicking "Save and Close." We advise you to<br>have answered all the questions in their entirety.<br>After signing into EPC, cli<br>this link to go directly<br>the PIA inquiry<br>e to contact me via the phone number or e-mail address provided<br>tew responses to PIA review inquiries sent to the reviewer's email<br>es to all of the PIA questions. If you need additional time to prepare<br>the "Review Inquiries" page in EPC. Your first extension request<br>he response due date and provide all of the information requested,<br>Coordinator is copied on this correspondence for informational |

| th<br>St<br>ecords | e colo<br>ep 2) (<br>/ FCC Form | Click "Respond<br>r blue and ma<br>Click on the <u>hy</u><br><sup>\$ 471</sup><br>- Categor<br>#221010 | to Inquir<br>ke it an ac<br><u>perlink</u> to<br><b>y 1 For</b> n | ries" wh<br>ctive hyp<br>o see the<br>n 471 - | ich will t<br>perlink.<br>e actual | hen turn t<br>PIA question           | he Inquiry                                     | Name                    | IT MODIFI  | CATION REQUE                              |
|--------------------|---------------------------------|----------------------------------------------------------------------------------------------------|-------------------------------------------------------------------|-----------------------------------------------|------------------------------------|--------------------------------------|------------------------------------------------|-------------------------|------------|-------------------------------------------|
| Summ               | ary Fun                         | ding Requests Review I                                                                                 | nquiries Defe                                                     | rral History                                  | Discount Calcu                     | lation Entity Inf                    | ormation News                                  | Related A               | Actions    |                                           |
| Pend               | ing Ing                         | uiries                                                                                                 |                                                                   |                                               |                                    |                                      |                                                |                         |            |                                           |
| Pend<br>Read       | ing Inq<br><sub>Notice</sub>    | Name 2                                                                                                 | Outreach<br>Type                                                  | Assigned<br>By                                | Title                              | Phone #                              | Assigned<br>Date                               | Due<br>Date             | Extn.      | Status                                    |
| Pend<br>Read       | Notice                          | uiries<br>Name 2<br>Other Issues                                                                       | Outreach<br>Type<br>Regular 15-<br>Day                            | Assigned<br>By<br>Jessica<br>Keller           | Title<br>E - Rate<br>Reviewer      | Phpne #<br>833-205-1185<br>Extl58647 | Assigned<br>Date 4<br>2/15/2022 6:08<br>PM EST | Due<br>Date<br>3/2/2022 | Extn.<br>0 | Status<br>Saved &<br>Waiting to<br>submit |

| #       Question       Response         #       Question       Response         Please provide vendor documentation which supports the funding request amount of \$6,300.00/month.       Please provide vendor documentation (e.g. contracts, vendor quotes, vendor bills, invoices, etc.) provided should clearly identify any ineligible charges that were cost allocated out of your request. Also, please be sure to explain any discrepancies between the amount requested and amount currented       UPLOAD       Drop file here |                          |
|----------------------------------------------------------------------------------------------------|--------------------------|
| #     Question     Response       1     Please provide vendor documentation which supports the funding request amount of \$6,300.00/month.     UPLOAD       1     Note: Any vendor documentation (e.g. contracts, vendor quotes, vendor bills, invoices, etc.) provided should clearly identify any ineligible charges that were cost allocated out of your request. Also, please be sure to explain any discrepancies between the amount requested and amount cupented     UPLOAD                                                     |                          |
| <ul> <li>Please provide vendor documentation which supports the funding request amount of \$6,300.00/month.</li> <li>Note: Any vendor documentation (e.g. contracts, vendor quotes, vendor bills, invoices, etc.) provided should clearly identify any ineligible charges that were cost allocated out of your request. Also, please be sure to explain any discrepancies between the amount requested and amount cuperted</li> </ul>                                                                                                  |                          |
| supported.                                                                                                    |                          |
| If you are requesting additional dollars to accommodate expected       growth or increased usage, please provide any relevant documentation that you used when determining the estimate for expected growth or increased usage.                                                                                                    |                          |
| 3       If you would like to provide any additional information about these issues that have not been addressed above:         3       Use the text box to type information, or upload additional documentation using the "Browse" button.    You can use the last text box additional information/detail                                                                                                    | to provide<br>s that are |

# Finding Pending Inquiries in EPC

• In addition to the PIA inquiry e-mail notification, any user for the school/library can access the inquiry on their EPC Landing Page

- "Pending Inquiries" section at the top of the page
  - Click on the down arrow to expand
  - Type = FCC Form 471
  - Funding Year = **2022**
  - Then click 'Apply Filters' to see pending PIA inquiries

| vrending inquines |   |                     |                                             |
|-------------------|---|---------------------|---------------------------------------------|
| Type FCC Form 471 | • | Application/Request | Enter an Application/Request ID or Nickname |
| Funding Year 2022 | • | BEN                 | Enter a BEN ID or Name(Maximum 10)          |

# Confused by PIA Inquiry Questions?

 If you receive a PIA inquiry and are confused, you may e-mail your PIA reviewer using the contact information provided at the bottom of the initial PIA inquiry e-mail.

If you have any questions as you work through your responses to the PIA review inquiries, please feel free to contact me via the phone number or e-mail address provided below. Please do not use e-mail to submit your responses to the PIA review inquiries. USAC will not review responses to PIA review inquiries sent to the reviewer's email address. All PIA responses must be submitted in EPC. Again, please be sure to provide complete responses to all of the PIA questions. If you need additional time to prepare your response, you may request an extension. Click the "Request Extension" button, located at the top of the "Review Inquiries" page in EPC. Your first extension request will be automatically granted, and you will receive an additional seven days to respond. Be sure to meet the response due date and provide all of the information requested, otherwise your application(s) may receive reduced funding or a funding denial. Note: Your State E-Rate Coordinator is copied on this correspondence for informational purposes only.

Sartoris Ward E-Rate

833-205-1185 Ext.72556 sartoris.ward@usac.org

- You also may contact your state E-rate coordinator, Julie Tritt Schell, if you are unsure how to answer a question
  - If you do, please provide a copy of the actual PIA questions

### **Deadline to Reply**

- PIA inquiries typically provide applicants with 15 days to respond.
  - You are encouraged strongly to respond as soon as you receive the e-mail. The sooner you respond, the sooner you'll receive your Erate FCDL.
- If you haven't responded to the PIA inquiry within 7 days of the initial request, PIA will send you a reminder
- If you haven't responded after 15 days, USAC may act on the information they already have to make a funding decision (which typically means denial)

9

### **Requesting an Extension**

- Applicants can request a single, 7-day extension of the original deadline if you need more time. To do so, access your PIA Inquiry in EPC, click **Request Extension** at the top of the page.
- The first extension request will be automatically granted. If you still need more time, you <u>must</u> have a good reason to need extra time, and PIA will review your extension request before making a decision.

|         |       | iries                                   |                    |                 |                              |                  |                           |             |       |                              |
|---------|-------|-----------------------------------------|--------------------|-----------------|------------------------------|------------------|---------------------------|-------------|-------|------------------------------|
| Read No | otice | Name                                    | Outreach<br>Type   | Assigned<br>By  | Title                        | Phone #          | Assigned Date ↓           | Due<br>Date | Extn. | Status                       |
| ۲       | G     | Eligibility of Products and<br>Services | Regular 15-<br>Day | Norman<br>White | Case Management<br>Associate | 973-581-<br>7554 | 3/21/2018 12:43<br>PM EDT | 4/5/2018    | 0     | Response<br>Needed           |
| ۲       | G     | Eligibility of Products and<br>Services | Regular 15-<br>Day | Norman<br>White | Case Management<br>Associate | 973-581-<br>7554 | 3/13/2018 11:52<br>AM EDT | 3/28/2018   | 0     | Saved & Waiting to submit    |
| ©       | ©     | Eligibility of Products and<br>Services | Regular 15-<br>Day | Norman<br>White | Case Management<br>Associate | 973-581-<br>7554 | 3/13/2018 11:52<br>AM EDT | 3/28/2018   | 0     | Saved & Waiting<br>to submit |

| To see th            | e respo                                    | nses submitt                                       | ted, locate              | your F                                 | orm 471,                           | then cli    | ck 'R           | eview     | In    | quirie              | s' in the      |
|----------------------|--------------------------------------------|----------------------------------------------------|--------------------------|----------------------------------------|------------------------------------|-------------|-----------------|-----------|-------|---------------------|----------------|
| toolbar.             | Under S                                    | Submitted In                                       | quiries, it v            | will dis                               | play each                          | inquiry     | Clio            | ck on t   | :he   | Nam                 | e to see       |
|                      |                                            |                                                    | your res                 | ponses                                 | s/docume                           | nts.        |                 |           |       |                     |                |
| Summary              | unding Reque                               |                                                    | 1 Form 4                 | <b>471 - F</b><br>y Discour            | Y 📧                                | RESPOND     | TO INQU         | IRIES SUE | elate | MODIFICATI          | ON REQUES      |
| Catego               | ry 1 Eo                                    | rm 471 - EV                                        | 2022 - 22                | 1010                                   |                                    |             |                 |           |       |                     |                |
| Catego               | ry 1 Fo                                    | r <b>m 471 - FY</b><br><sup>Outreach Type</sup>    | 2022 - 22<br>Assigned By | <b>1010</b> .<br><sub>Title</sub>      | Phone #                            | Assigned Da | te 🖡            | Due Date  | 2     | Extn.               | Status         |
| Catego<br>Read Notic | ry 1 Fo<br>Name Name                       | rm 471 - FY<br>Outreach Type                       | 2022 - 22<br>Assigned By | <b>1010</b> .<br>Title<br>No Pending I | Phone #<br>nquirles.               | Assigned Da | te 🖡            | Due Date  | 2     | Extn.               | Status         |
| Catego<br>Read Notic | ry 1 Fo<br>Name Name                       | rm 471 - FY<br>Outreach Type<br>ies<br>Outreach Ty | 2022 - 22<br>Assigned By | 1010.<br>Title<br>No Pending I         | Phone #<br>nquiries.<br>Answered B | Assigned Da | te ↓            | Due Date  | •     | Extn.               | Status         |
| Catego<br>Read Notic | ry 1 Fo<br>e Name ed Inquir ducts and Serv | Outreach Type                                      | 2022 - 22<br>Assigned By | 1010.<br>Title<br>No Pending I         | Phone # nquiries. Answered B       | Assigned Da | te ↓<br>ned Dat | Due Date  | t (   | Extn.<br>Answered D | Status<br>Pate |

| 1. Sear                     | ch for Form 471 in EP                                                                                                    | PC:                                                                                                    |                                                                                                    |                                                                                                    |                                                               |
|-----------------------------|----------------------------------------------------------------------------------------------------|----------------------------------------------------------------------------------------------------|----------------------------------------------------------------------------------------------------|----------------------------------------------------------------------------------------------------|---------------------------------------------------------------|
| •                           | Bottom of EPC Landing                                                                                                    | Page under FCC For                                                                                                    | ms                                                                                                    |                                                                                                    |                                                               |
| •<br>2 At th                | Under Records on top to                                                                                                    | oolbar<br>har will show the                                                                                                    | nrogress of th                                                                                                    | e Form 471                                                                                                    |                                                               |
| 3. Belo                     | w that, it will show th                                                                                                    | ne Application Re                                                                                                    | view stage of t                                                                                                    | he Form.                                                                                                    |                                                               |
| Summary Fu                  | nding Requests Review Inquiries                                                                                                    | Connectivity Information                                                                                                    | Discount Calculation                                                                                                    | Entity Information                                                                                                    | News Related Actio                                            |
|                             | 20 W                                                                                                    |                                                                                                    |                                                                                                    |                                                                                                    |                                                               |
| Incomplete<br>Review Sta    | Certified                                                                                                    | In Review                                                                                                    | Outreach                                                                                                    | Wave Ready                                                                                                    | Committed                                                     |
| To see a                    | more detailed status.                                                                                                    | use the FRN Sta                                                                                                    | tus Tool (FST):                                                                                                    |                                                                                                    |                                                               |
|                             | https://data.usac.or                                                                                                    | rg/publicroports/                                                                                                    | ERN/Status/Eu                                                                                                    | ndVear                                                                                                    |                                                               |
|                             |                                                                                                    | ig/publiciepolits/                                                                                                    | This/Status/Tu                                                                                                    | nuicai                                                                                                    |                                                               |
|                             |                                                                                                    |                                                                                                    |                                                                                                    |                                                                                                    |                                                               |
|                             |                                                                                                    |                                                                                                    |                                                                                                    |                                                                                                    |                                                               |
|                             |                                                                                                    |                                                                                                    |                                                                                                    |                                                                                                    | 13                                                            |
|                             |                                                                                                    |                                                                                                    |                                                                                                    |                                                                                                    | 13                                                            |
|                             |                                                                                                    |                                                                                                    |                                                                                                    |                                                                                                    | 13                                                            |
|                             |                                                                                                    |                                                                                                    |                                                                                                    |                                                                                                    | 13                                                            |
|                             | Va                                                                                                    | rious S                                                                                                    | tatuse                                                                                                    | 2S                                                                                                    | 13                                                            |
|                             | Va                                                                                                    | irious S                                                                                                    | tatuse                                                                                                    | 2S                                                                                                    | 13                                                            |
| • 471                       | <b>Va</b><br>Status Descriptions                                                                                                    | rious S                                                                                                    | tatuse                                                                                                    | 2S                                                                                                    | 13                                                            |
| • 471                       | Va<br>Status Descriptions<br>In Review: USAC rece                                                                                                    | s:                                                                                                    | tatuse                                                                                                    | eviewing it                                                                                                    | 13                                                            |
| • 471                       | Va<br>Status Descriptions<br>In Review: USAC rece<br>Outreach: USAC requi<br>you                                                                                                    | s:<br>vived your certifie<br>ires additional in                                                                                                    | tatuse<br>ed 471 and is re<br>formation and                                                                                                    | eviewing it requires a res                                                                                               | 13                                                            |
| • 471                       | Va<br>Status Descriptions<br>In Review: USAC rece<br>Outreach: USAC requ<br>you<br>Wave Ready: USAC has                                                                                                    | s:<br>eived your certifie<br>ires additional in<br>as completed the                                                                                          | tatuse<br>ed 471 and is re<br>formation and<br>e PIA review an                                                                                       | eviewing it<br>requires a res<br>d will issue a                                                                          | sponse from<br>decision                                       |
| • 471                       | <b>Status Descriptions</b><br><b>In Review:</b> USAC rece<br><b>Outreach:</b> USAC requiyou<br><b>Wave Ready:</b> USAC has<br>soon<br><b>Committed:</b> USAC has                                                                                                    | s:<br>eived your certifice<br>ires additional in<br>as completed the<br>s issued a Fundir                                                                    | tatuse<br>ed 471 and is re<br>formation and<br>e PIA review an<br>ng Commitmen                                                                       | eviewing it<br>requires a res<br>d will issue a<br>t Letter (FCDL                                                        | sponse from<br>decision                                       |
| • 471<br>                   | Status Descriptions<br>In Review: USAC rece<br>Outreach: USAC requiyou<br>Wave Ready: USAC has<br>soon<br>Committed: USAC has                                                                                                    | s:<br>eived your certifie<br>ires additional in<br>as completed the<br>s issued a Fundir                                                                     | tatuse<br>ed 471 and is re<br>formation and<br>e PIA review an<br>ng Commitmen                                                                       | eviewing it<br>requires a res<br>d will issue a<br>t Letter (FCDL                                                        | sponse from<br>decision                                       |
| • 471<br><br><br>• Deta     | Status Descriptions<br>In Review: USAC rece<br>Outreach: USAC requiyou<br>Wave Ready: USAC has<br>soon<br>Committed: USAC has<br>ailed Review Status<br>Awaiting Initial Review                                                                                                    | s:<br>eived your certifice<br>ires additional in<br>as completed the<br>s issued a Fundir<br>Descriptions (f<br>ew: Application h                            | ed 471 and is reformation and<br>e PIA review an<br>ng Commitmen<br><b>rom FST):</b><br>as not yet beer                                              | eviewing it<br>requires a res<br>d will issue a<br>t Letter (FCDL                                                        | sponse from<br>decision<br>.)<br>a PIA                        |
| • 471<br><br><br>• Deta     | Va<br>Status Descriptions<br>In Review: USAC rece<br>Outreach: USAC requipou<br>Wave Ready: USAC has<br>soon<br>Committed: USAC has<br>ailed Review Status<br>Awaiting Initial Reviewer                                                                                                    | s:<br>eived your certific<br>ires additional in<br>as completed the<br>s issued a Fundir<br>Descriptions (f                                                  | ed 471 and is re<br>formation and<br>PIA review an<br>g Commitmen<br>rom FST):<br>as not yet been                                                    | eviewing it<br>requires a res<br>d will issue a<br>t Letter (FCDL<br>n assigned to                                       | sponse from<br>decision<br>.)<br>a PIA                        |
| • 471<br><br><br>• Deta     | Status Descriptions<br>In Review: USAC rece<br>Outreach: USAC requiyou<br>Wave Ready: USAC has<br>soon<br>Committed: USAC has<br>ailed Review Status<br>Awaiting Initial Review<br>reviewer<br>Assigned to Initial Review<br>queue                                                                      | s:<br>eived your certifie<br>ires additional in<br>as completed the<br>s issued a Fundir<br>Descriptions (f<br>ew: Application<br>eview: Application         | tatuse<br>ed 471 and is re<br>formation and<br>e PIA review an<br>ng Commitmen<br>rom FST):<br>as not yet been<br>n has been place                   | eviewing it<br>requires a res<br>d will issue a<br>t Letter (FCDL<br>n assigned to<br>ced in a PIA re                    | sponse from<br>decision<br>.)<br>a PIA<br>eviewer's           |
| • 471<br><br><br>• Deta<br> | Status Descriptions<br>In Review: USAC rece<br>Outreach: USAC requiyou<br>Wave Ready: USAC requiyou<br>Wave Ready: USAC has<br>committed: USAC has<br>ailed Review Status<br>Awaiting Initial Review<br>reviewer<br>Assigned to Initial Review<br>queue<br>15 Day Notice: PIA has<br>response from your | s:<br>eived your certific<br>ires additional in<br>as completed the<br>s issued a Fundir<br><b>Descriptions (f</b><br>ew: Application<br>heview: Application | tatuse<br>ed 471 and is re<br>formation and<br>e PIA review an<br>og Commitmen<br>rom FST):<br>as not yet been<br>n has been place<br>to the 471 cor | eviewing it<br>requires a res<br>d will issue a<br>t Letter (FCDL<br>h assigned to<br>ced in a PIA re<br>ntact that requ | sponse from<br>decision<br>.)<br>a PIA<br>eviewer's<br>uire a |

Final Review. Application has gone through initial review and may either proceed to Wave Ready Status, QA Status, or may be returned for additional review
 Application Wave Ready: PIA is complete and will likely be included in the upcoming funding "Wave"

### What Happens Next?

- After PIA review, the application likely will move to "Wave Ready" status which likely means that the application will be funded in an upcoming wave
  - First "wave" will likely be late April
- After an application has been "funded" in a wave, USAC will e-mail a Funding Commitment Decision Letter (FCDL)
  - All FCDL notifications will also appear in EPC
  - Landing Page > Notifications > FCDL > Funding Year
  - Click on "View Notification" to see FCDL details

| No           | tification Type | Funding Commitment D    | ecision Letter           |             | Status @ O All |                        |                   |  |
|--------------|-----------------|-------------------------|--------------------------|-------------|----------------|------------------------|-------------------|--|
| Funding Year |                 | 2018                    |                          | •           | ⊖ Not          |                        |                   |  |
|              | Notification    |                         | Description              | Issued Date | Generated By   | Generated On           |                   |  |
| Q            | Funding Comm    | nitment Decision Letter | FCC Form 471 - 181035843 | 1/16/2019   | EPC System     | 1/16/2019 12:02 AM EST | View Notification |  |
| Q            | Funding Comm    | nitment Decision Letter | FCC Form 471 - 181030090 | 1/11/2019   | EPC System     | 1/11/2019 12:03 AM EST | View Notificatio  |  |

# Submitting Form 471 Changes RAL Modification Process FY 2023

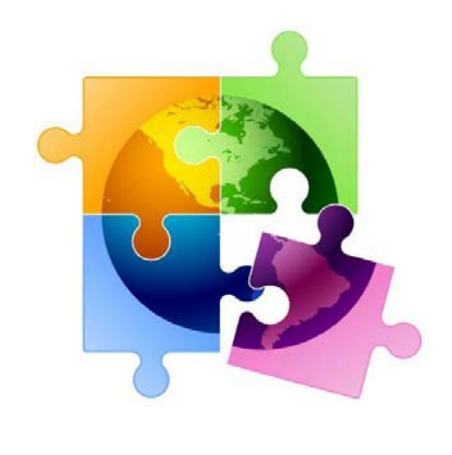

March 2023

### You are here in the E-rate process:

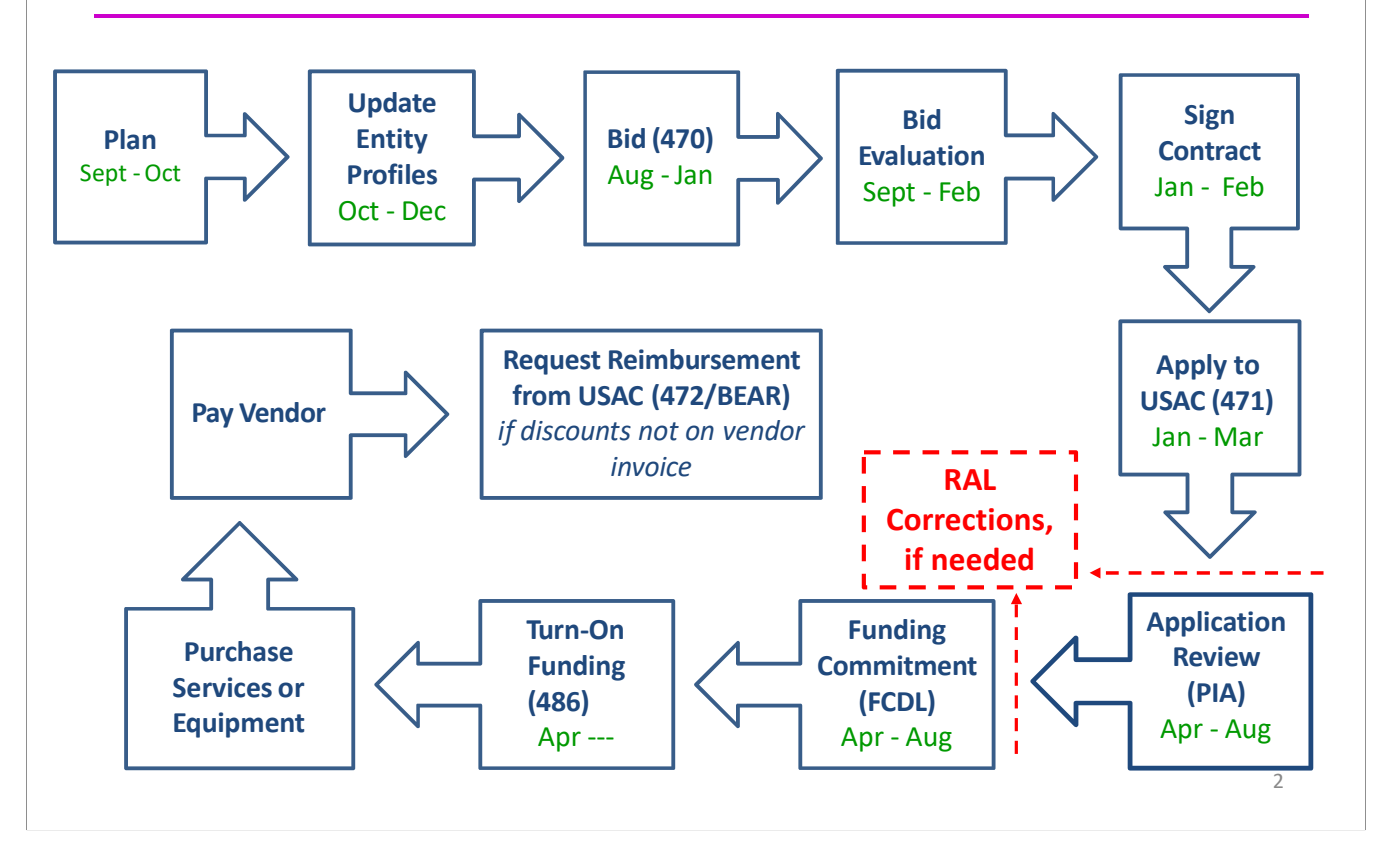

## What is the RAL?

- RAL stands for Receipt Acknowledgement Letter
- RAL Modifications can be used to make certain changes, including adding omitted FRNs, to a submitted application
  - Pre-commitment SPIN Changes and Service Substitutions also may be submitted via RAL corrections
  - For a list of allowable corrections go to <u>https://www.usac.org/e-rate/applicant-process/competitive-bidding/ministerial-clerical-errors/</u>
  - RALs may not be submitted after an FCDL has been issued
- RAL Mods are accessed in EPC by finding the submitted Form 471, and following the steps under Related Actions
- RAL Mod requests will be reviewed by PIA reviewers as they review your Form 471 application

## **Options for RAL Modifications**

- When you enter the RAL Modification Module, you will be asked if you want to make changes to the "Application" or to the "Entity"
  - 'Entity' changes will relate just to your organization and your schools' and libraries' including their addresses, enrollment/NSLP data, etc.
  - Most applicants will choose 'Application' as this relates to all of the funding requests in your application
- Depending on which you choose, there will be sub-topics that also must be selected
- If you find that a needed change isn't available to be made in the RAL module, simply create the change in a Word document, and upload it in the RAL Modification Module

3

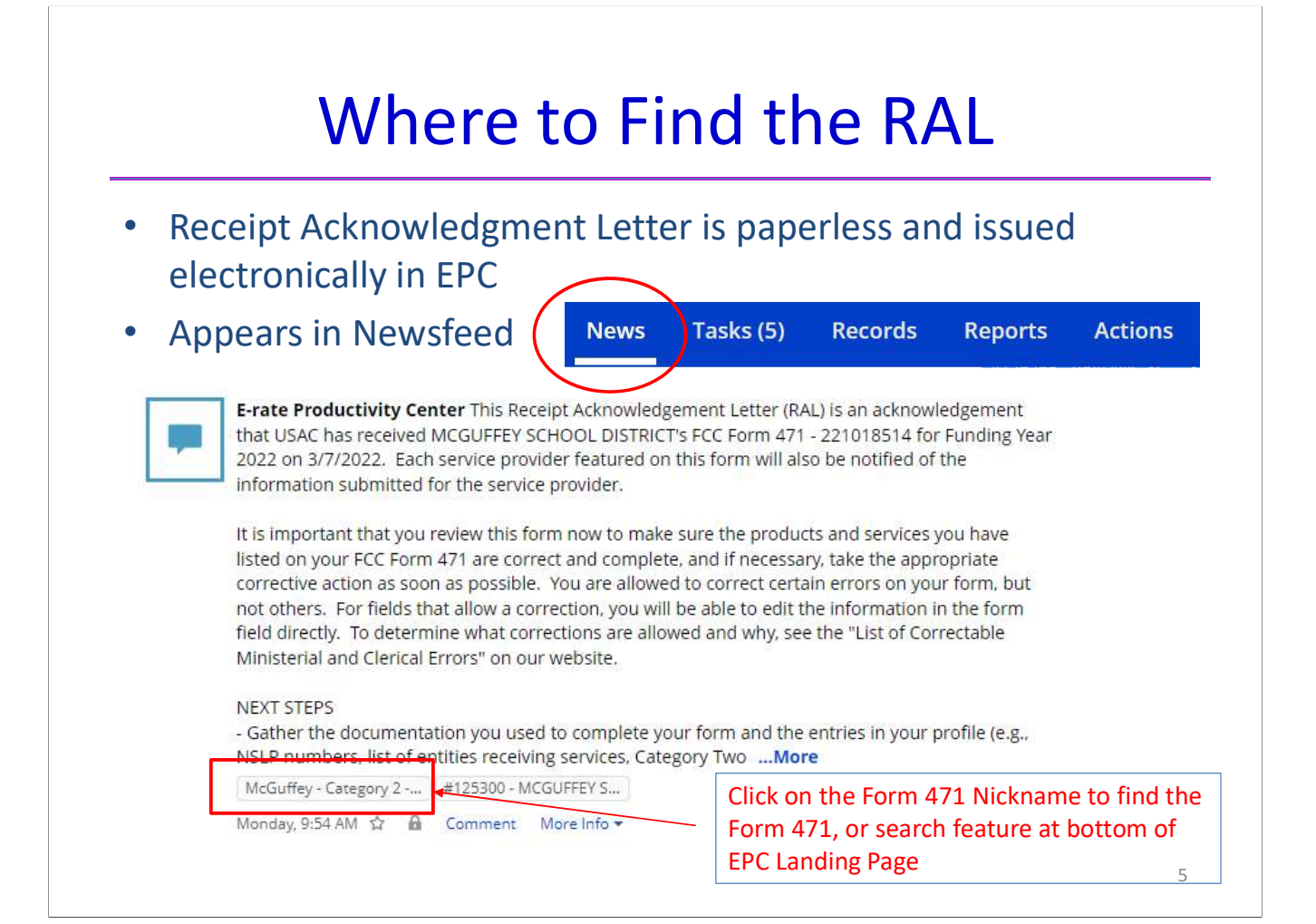

| Records / FCC Forms 471<br>McGuffey - Category 2 - FY                                                            | 2022 - #         | #221018514             | <u> </u>           |                      |
|----------------------------------------------------------------------------------------------------|------------------|------------------------|--------------------|----------------------|
| Summary Funding Requests Review Inquiries                                                                        | Deferral History | / Discount Calculation | Entity Information | News Related Actions |
| Incomplete Certified Review Status Final Review   Application Information  Nickname McCuffey Category 2, 57 2022 | In Review        | Outreach               | Wave Ready         | Committed            |
| Application Number 221018514<br>Funding Year 2022<br>Window Status In-Window                                     | 7 Re<br>Ar       | espond to Inquiries    | stions.            |                      |
| Category of Service Category 2                                                                                   | 4 SU             | ubmit Modification     | Request (RAL)      | this Application     |

on the Form 471.

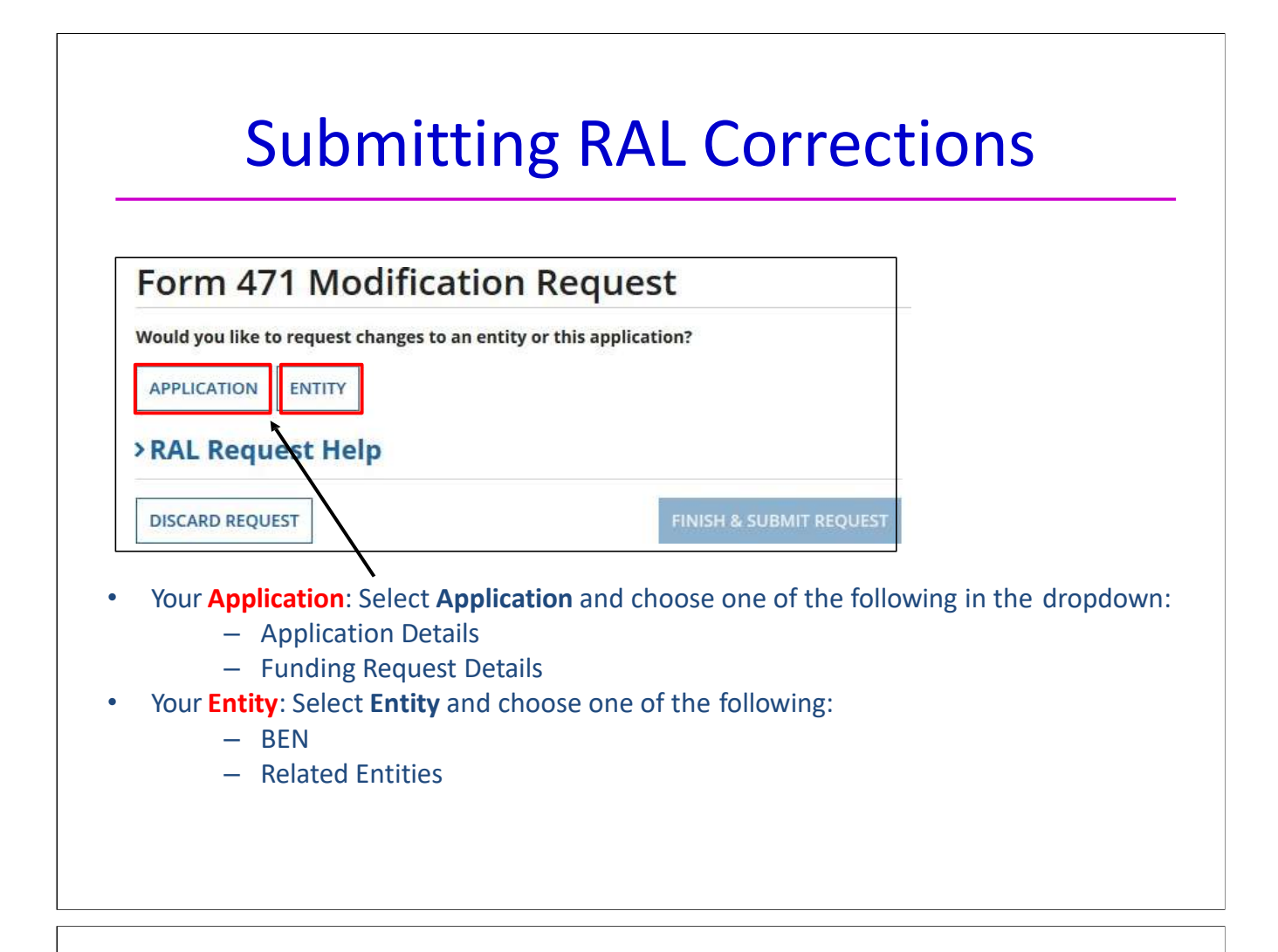

| Form 471 Modification Request                                                                          |                                     |
|----------------------------------------------------------------------------------------------------|-------------------------------------|
| Would you like to request changes to an entity or this application?         APPLICATION         ENTITY | Application Details                 |
| Select the sub-category you want to modify Please select a value                                       | How would you like to proceed?      |
| Application Details<br>Funding Request Details                                                         | CANCEL APPLICATION EDIT APPLICATION |

- If you click the "Application" button and then choose "Application Details" from the dropdown, a "Continue" button will appear. When you click "Continue", you have two choices:
  - Cancel Application
  - Edit Application

# **Canceling an Application**

| Application Details                                            |                                                                                        |
|----------------------------------------------------------------|----------------------------------------------------------------------------------------|
| How would you like to proceed?                                 |                                                                                        |
| CANCEL APPLICATION                                             |                                                                                        |
| ВАСК                                                           | CONTINUE                                                                               |
|                                                                |                                                                                        |
| " <b>Cancel Application</b> " allow will be prompted to respor | 's you to cancel your FCC Form 471, but you<br>nd before your application is canceled. |

| Application Details<br>How would you like to proceed?<br>CANCEL APPLICATION<br>EDIT APPLICATION | <ul> <li>"Edit Application" allows you to modify:</li> <li>the application nickname</li> <li>the contact person</li> <li>the holiday contact information</li> </ul>            | 1       |
|-------------------------------------------------------------------------------------------------|----------------------------------------------------------------------------------------------------|---------|
| Supporting Document                                                                             | ation                                                                                                    |         |
| After making modifications above, ple<br>only changes made to the fields below                  | ase use the fields below for uploading any documentation in support of the modifications. Requests that of will be considered incomplete and will not be able to be submitted. | contain |
| Unlead File                                                                                     | ill be considered incomplete and will not be able to be submitted. Document Description                                                                                        |         |

## **Funding Request Details**

| /ould you                      | u like to request changes                                      | to an entity or this application?                                        |                                                          |
|--------------------------------|----------------------------------------------------------------|--------------------------------------------------------------------------|----------------------------------------------------------|
| elect the                      | e sub-category you want                                        | to modify                                                                |                                                          |
| Funding I                      | Request Details                                                |                                                                          | •                                                        |
| unding R                       | Requests                                                       |                                                                          |                                                          |
| FRI                            | N                                                              | Nickname                                                                 | Number of Line Items                                     |
| 209                            | 99013431                                                       | UPS - TrippLite - ePlus                                                  | 1                                                        |
| 209                            | 99013438                                                       | Firewall - Palo Alto - ePlus                                             | ð.                                                       |
| 209                            | 99013442                                                       | Switches - Cisco - ePlus                                                 | 5                                                        |
|                                |                                                                | ADD FRN VIEW LINE ITEMS EDIT F                                           | UNDING REQUEST EDIT PURCHASE AGREEMENT                   |
| lf y<br><b>Re</b><br>nu<br>Fro | you click the " <b>/<br/>equest Details</b> "<br>umbers (FRNs) | Application" button and then of from the dropdown, you see on this form. | choose " <b>Funding</b><br>a list of the funding request |

- "Add FRN" to create the key information for a new FRN.

|       |                      | <b>u</b> | iding Requ                   | lest Details         |
|-------|----------------------|----------|------------------------------|----------------------|
| Selec | t the sub-category y | ou want  | to modify                    |                      |
| Fund  | ding Request Details |          |                              | •                    |
| Fund  | ing Requests         |          |                              |                      |
|       | FRN                  | t        | Nickname                     | Number of Line Items |
|       | 2099013431           |          | UPS - TrippLite - ePlus      | 1                    |
|       | 2099013438           |          | Firewall - Palo Alto - ePlus | 1                    |
| ~     | 2099013442           |          | Switches - Cisco - ePlus     | 5                    |

If you check the box next to an FRN, you can select "**View Line Items**" for that FRN to make additional modifications.

## **Funding Request Details**

| ] | FRN Line Item<br>Number | Type of Internal<br>Connection | Type of<br>Product | Quantity | One-time<br>Quantity | Total Eligible FRN Line Item<br>Cost |
|---|-------------------------|--------------------------------|--------------------|----------|----------------------|--------------------------------------|
| J | 2099013442.001          | Data Distribution              | Switch             | 0        | 3                    | \$22,218.00                          |
| ŀ | 2099013442.002          | Data Distribution              | Switch             | 0        | 3                    | \$8,280.00                           |
|   | 2099013442.003          | Transceiver                    | Transceiver        | 0        | 4                    | \$1,471.44                           |
|   | 2099013442.004          | Transceiver                    | Transceiver        | 0        | 8                    | \$8,580.48                           |
| ] | 2099013442.005          | Data Distribution              | Switch             | 0        | 1                    | \$966.00                             |
|   |                         |                                |                    |          |                      | <b>1 – 5</b> of 5                    |

If you check the box next to an FRN Line Item, you can:

- "Edit Line Item" to change Purpose, Bandwidth Speed, Connection Info, or Cost or
- "Manage Recipients of Service" to remove or add recipients of service

| Product and Service                                                                                                    |                                                                                                    |                                                                                                    |                                                                                 |                                                                                                    |  |  |
|----------------------------------------------------------------------------------------------------|----------------------------------------------------------------------------------------------------|----------------------------------------------------------------------------------------------------|---------------------------------------------------------------------------------|----------------------------------------------------------------------------------------------------|--|--|
|                                                                                                    | e Details for FRN Line                                                                                                    | ltem #2099013442.001                                                                                                    |                                                                                 |                                                                                                    |  |  |
| Data Distribution                                                                                                    | <u>7</u>                                                                                                    |                                                                                                    |                                                                                 | "Edit Line Item" viev                                                                                         |  |  |
| Type of Product *                                                                                                    |                                                                                                    | Make*                                                                                                    |                                                                                 | Correct the information and                                                                                   |  |  |
| Switch                                                                                                    | •                                                                                                    | Cisco Systems                                                                                                    |                                                                                 |                                                                                                    |  |  |
|                                                                                                    |                                                                                                    | Model *                                                                                                    |                                                                                 | then upload                                                                                                   |  |  |
| Installation Included in Price?                                                                                                    |                                                                                                    | C9500-16X-EDU                                                                                                    |                                                                                 | supporting                                                                                                    |  |  |
| Cost Calculation for                                                                                                    |                                                                                                    | VES NO V<br>013442.001 After making                                                                                                    |                                                                                 | ting Documentation                                                                                            |  |  |
|                                                                                                    | FRN Line Item #2099                                                                                                    | 013442.001                                                                                                    | After making r                                                                  | nodifications above, please use the fields b                                                                  |  |  |
| Monthly Cost                                                                                                    | FRN Line Item #2099                                                                                                    | One-Time Cost                                                                                                    | After making r<br>that contain o                                                | nodifications above, please use the fields t<br>nly changes made to the fields below will b                   |  |  |
| Monthly Cost<br>Monthly Recurring Unit Cost                                                                                                    | 50.00                                                                                                    | One-Time Cost One-time Unit Cost                                                                                                    | After making r<br>that contain o<br>Upload File                                 | nodifications above, please use the fields t<br>nly changes made to the fields below will b                   |  |  |
| Monthly Cost<br>Monthly Recurring Unit Cost<br>Monthly Recurring Unit<br>Inaligible Costs                                                                                                    | 50.00 \$0.00                                                                                                    | One-Time Cost One-time Unit Cost One-time Ineligible Unit Cost                                                                                                    | After making r<br>that contain o<br>Upload File                                 | nodifications above, please use the fields b<br>nly changes made to the fields below will b<br>Drop file here |  |  |
| Monthly Cost<br>Monthly Recurring Unit Cost<br>Monthly Recurring Unit<br>Ineligible Costs                                                                                                    | 50.00 \$0.00                                                                                                    | One-Time Cost One-Time Unit Cost One-time Ineligible Unit Cost One-time Eligible Unit Cost                                                                             | After making r<br>that contain o<br>Upload File                                 | nodifications above, please use the fields t<br>nly changes made to the fields below will b<br>Drop file here |  |  |
| Monthly Cost<br>Monthly Recurring Unit Cost<br>Monthly Recurring Unit<br>Ineligible Costs<br>Monthly Recurring Unit<br>Eligible Costs                                                        | 50.00<br>50.00<br>50.00<br>50.00                                                                                                    | One-Time Cost One-Time Unit Cost One-time Ineligible Unit Cost One-time Eligible Unit Cost One-time Quantity                                                           | After making r<br>that contain o<br>Upload File<br>UPLOAD                       | nodifications above, please use the fields t<br>nly changes made to the fields below will b<br>Drop file here |  |  |
| Monthly Cost<br>Monthly Recurring Unit Cost<br>Monthly Recurring Unit<br>Ineligible Costs<br>Monthly Recurring Unit<br>Eligible Costs<br>Monthly Quantity                                    | 50.00<br>50.00<br>50.00<br>50.00<br>50.00                                                                                                    | One-Time Cost One-Time Unit Cost One-time Ineligible Unit Cost One-time Eligible Unit Cost One-time Eligible Unit Cost One-time Quantity Total Eligible One-time Costs | After making r<br>that contain o<br>Upload File<br>UPLOAD                       | nodifications above, please use the fields b<br>nly changes made to the fields below will b<br>Drop file here |  |  |
| Monthly Cost<br>Monthly Recurring Unit Cost<br>Monthly Recurring Unit<br>Ineligible Costs<br>Monthly Recurring Unit<br>Eligible Costs<br>Monthly Quantity<br>Units                           | FRN Line Item #2099           \$0.00           \$0.00           \$0.00           \$0.00           \$0.00           \$0.00           \$0.00           \$0.00           \$0.00           \$0.00           \$0.00           \$0.00 | One-Time Cost One-Time Unit Cost One-time Ineligible Unit Cost One-time Eligible Unit Cost One-time Quantity Total Eligible One-time Costs                             | After making r<br>that contain o<br>Upload File<br>UPLOAD<br>3<br>- \$22,218.00 | nodifications above, please use the fields b<br>nly changes made to the fields below will b<br>Drop file here |  |  |
| Monthly Cost<br>Monthly Recurring Unit Cost<br>Monthly Recurring Unit<br>Ineligible Costs<br>Monthly Recurring Unit<br>Eligible Costs<br>Monthly Quantity<br>Units<br>Total Monthly Eligible | FRN Line Item #2099<br>\$0.00<br>\$0.00<br>=\$0.00<br>0<br>Each ▼<br>=\$0.00                                                                                                    | One-Time Cost     Image: Cost cost cost cost cost cost cost cost c                                                                                                    | After making r<br>that contain o<br>Upload File<br>UPLOAD                       | nodifications above, please use the fields t<br>nly changes made to the fields below will b<br>Drop file here |  |  |

| If you check th                                                                                                    | ne box r   | next to an FRN, and then " <b>Edit Fundin</b>                                                       | <b>g Request</b> " yo                     | ou can:                            |
|----------------------------------------------------------------------------------------------------|------------|----------------------------------------------------------------------------------------------------|-------------------------------------------|------------------------------------|
| – "Cancel                                                                                                    | FRN" o     | r                                                                                                   |                                           |                                    |
| – "Edit FR                                                                                                    | N Key lı   | nformation" such as FRN Nickname o                                                                  | r Narrative                               |                                    |
|                                                                                                    |            |                                                                                                    |                                           |                                    |
|                                                                                                    | NTITY      |                                                                                                    |                                           |                                    |
| Select the sub-catego                                                                                                    | ry you wan | t to modify                                                                                         |                                           |                                    |
| Funding Request Det                                                                                                    | aile       |                                                                                                    |                                           |                                    |
| runding Request Det                                                                                                    | 3115       |                                                                                                    |                                           | •                                  |
| Funding Requests                                                                                                    | 3115       |                                                                                                    |                                           |                                    |
| Funding Requests                                                                                                    | t          | Nickname                                                                                            | Number of Line                            | e Items                            |
| Funding Request Det<br>Funding Requests<br>FRN<br>2299023842                                                                                                    | t          | Nickname<br>Wireless/Switches - Meraki - CCL                                                        | Number of Line                            | e Items                            |
| Funding Request Deb                                                                                                    | 1          | Nickname<br>Wireless/Switches - Meraki - CCL<br>ADD FRN VIEW LINE ITEMS EDI                         | Number of Line<br>21<br>T FUNDING REQUEST | EDIT PURCHASE AGREEMENT            |
| Funding Request Deb     Funding Requests     Image: second second s | 1          | Nickname<br>Wireless/Switches - Meraki - CCL<br>ADD FRN VIEW LINE ITEMS EDI                         | Number of Line<br>21<br>T FUNDING REQUEST | e Items<br>EDIT PURCHASE AGREEMENT |
| Funding Request Det       Funding Requests       FRN       2299023842                                                                                                    | t          | Nickname<br>Wireless/Switches - Meraki - CCL<br>ADD FRN VIEW LINE ITEMS EDI<br>Edit Funding Request | Number of Line<br>21<br>T FUNDING REQUEST | e Items<br>EDIT PURCHASE AGREEMENT |

### **Edit Purchase Agreement**

If you check the box next to an FRN, you can:

- "Edit Purchase Agreement" to make certain changes to the information you originally entered regarding services provided under contract, tariff or MTM services
  - Remember to consult list of allowable corrections at <u>https://www.usac.org/e-</u> rate/applicant-process/competitive-bidding/ministerial-clerical-errors/
  - If you chose contracted services and now want to associate a different contract record with your FRN, you must first create that new contract record in EPC in order for it to appear in your search results.

| APP    |                          |                                  |                                           |
|--------|--------------------------|----------------------------------|-------------------------------------------|
| Select | the sub-category you wan | to modify                        |                                           |
| Fund   | ling Request Details     |                                  | -                                         |
| Fundi  | ng Requests              |                                  |                                           |
| >      | FRN Î                    | Nickname                         | Number of Line Items                      |
|        | 2299023842               | Wireless/Switches - Meraki - CCL | 21                                        |
|        |                          | ADD FRN VIEW LINE ITEMS EDIT     | T FUNDING REQUEST EDIT PURCHASE AGREEMENT |

| Contract information is stored in your Profi                                          | le; you can add a new Contract at any time. D                                             | etails about your Tariff and Month-to-Month services will be entered in your FRN.          |                  |
|---------------------------------------------------------------------------------------|-------------------------------------------------------------------------------------------|--------------------------------------------------------------------------------------------|------------------|
| CONTRACT J TARIFF MONTH-T                                                             | O-MONTH ASSOC                                                                             | iate a different Contract Record by clicking o                                             | on               |
| SEARCH FOR CONTRACTS                                                                  | "Sear                                                                                     | ch For Contracts"                                                                          |                  |
| Contract Summary - 202                                                                | 2 - C2 Meraki switches/w                                                                  | ireless - CCL                                                                              |                  |
| Contract Number                                                                       |                                                                                           | Account Number                                                                             |                  |
| Establishing FCC #220012302                                                           |                                                                                           | Service Provider Computer CenterLine of Greensburg, Inc (SPIN: 143004885)                  |                  |
| Award Date 3/3/2022                                                                   |                                                                                           | Includes Voluntary No<br>Extensions?                                                       |                  |
| Expiration Date (All<br>Extensions)                                                   |                                                                                           | Remaining Voluntary<br>Extensions                                                          |                  |
|                                                                                       |                                                                                           | Total Remaining<br>Contract Length                                                         |                  |
| Pricing Confidentiality                                                               |                                                                                           |                                                                                            | Correct Contract |
| There is no rule, statue, or other rest                                               | iction which prohibits publication of th                                                  | e specific pricing information for this contract.                                          | Expiration Date  |
| Contract Information (A                                                               | dditional)                                                                                |                                                                                            | for the current  |
| What is the service start date *                                                      | Correct Service                                                                           | What is the date your contract expires for the current term of the contract? @             | term of the      |
| 07/01/2022                                                                            | Start Date for                                                                            | *                                                                                          | contract         |
| nter the date when services will start for t                                          | the funding year                                                                          | 09/50/2025 IIII                                                                            | contract         |
| Supporting Documentat                                                                 | ion                                                                                       |                                                                                            |                  |
| After making modifications above, pleas<br>to the fields below will be considered inc | e use the fields below for uploading any de<br>complete and will not be able to be submit | ocumentation in support of the modifications. Requests that contain only changes made ted. |                  |
|                                                                                       |                                                                                           |                                                                                            |                  |

| and the second because and                      |                        |                  |               |                              |                                                                 |                                               |                                                                     |
|-------------------------------------------------|------------------------|------------------|---------------|------------------------------|-----------------------------------------------------------------|-----------------------------------------------|---------------------------------------------------------------------|
| Form 471 Mod<br>Would you like to request chang | ificat<br>ges to an er | tion Request     | lf<br>tł<br>b | you se<br>ne box t<br>uttons | lect " <b>Entity</b> '<br>to the left of<br>" <b>Add Relate</b> | ' and the<br>f the BEN<br>e <b>d Entity</b> " | n " <b>BEN,</b> " checl<br>l to enable the<br>' or " <b>Edit</b> ." |
| APPLICATION ENTITY                              | АРР                    |                  |               |                              |                                                                 |                                               |                                                                     |
|                                                 | Entity<br>Please       | RELATED ENTITIES |               |                              |                                                                 |                                               |                                                                     |
|                                                 |                        | BEN Name         | Ť             | BEN                          | City                                                            | State                                         | Entity type                                                         |
|                                                 | 100 mag                |                  |               |                              |                                                                 | -                                             | Calcul Distant                                                      |

- "Add Related Entity" pulls up a list of the entities associated with the BEN. You can add any of the entities on the list to your FCC Form 471.
  - If you want to add a new entity, you must first ask the Client Service Bureau (CSB) to create the entity in your organization's profile. After the new entity has been created, it will then appear on this list.
- "Edit" allows you to edit the same information that appears in the organization's profile. Remember that the profile itself is not updated by any modifications you make here.

| Form 471                                                                                | Modificat             | tion Red            | quest                              |                   |                                                           |
|-----------------------------------------------------------------------------------------|-----------------------|---------------------|------------------------------------|-------------------|-----------------------------------------------------------|
| BEN RELATED ENT                                                                         | ITITIES√              |                     |                                    |                   |                                                           |
| Entity Level Changes<br>Please select Entity to m                                       | nodify                | t Rive              | City                               | State             | Entity type                                               |
| Entity Level Changes Please select Entity to m BEN Name School District                 | nodify<br>18 NIF      | t BEN<br>171        | City                               | State             | Entity type<br>Non-Instructional Facility (NIF)           |
| Entity Level Changes Please select Entity to m BEN Name School District School District | 18 NIF<br>18 School A | t BEN<br>171<br>172 | City<br>Springfield<br>Springfield | State<br>OH<br>OH | Entity type<br>Non-Instructional Facility (NIF)<br>School |

- If you select "**Entity**" and then "**Related Entities**," you will see the current list of entities associated with the BEN on this form. To modify information for an entity, check the box to the left of the entity's name.
- Select "Remove" to omit the selected entity from the application.
- Select "Edit" to edit the same information that appears in the entity's profile.
   Remember that the profile itself is not updated by any modifications you make here.
   This will flag your application so that changes can be implemented during PIA review.

| Edit                                                                              | Related Entities                                                                                                    |
|-----------------------------------------------------------------------------------|----------------------------------------------------------------------------------------------------|
| School Information                                                                |                                                                                                    |
| School Sub-Type *<br>Public School                                                | Is this school part of a school district?<br>Yes                                                                                        |
| Presk All That Apply  Presk Head Start Adult Education Juvenile Justice Dormitory | Charter School Tribal School New Construction School ESA School BIE                                                                     |
| Number of Full Time Students                                                      | Peak Number of Part Time Students                                                                                                    |
| 442                                                                               | 0                                                                                                    |
| Fotal Number of Part-Time Students                                                | Total Number of Students Eligible for National School Lunch Program(NSLP)                                                               |
| 0                                                                                 | 309                                                                                                    |
| Community Eligibility Program (CEP)?                                              | CEP Percentage                                                                                                    |
| Yes<br>No                                                                         | 43.67%                                                                                                    |
| Yes<br>No<br>● ● ●<br>Supporting Documentation                                    |                                                                                                    |
| After making modifications above, please use the fields below for uplo            | ading any documentation in support of the modifications. Requests that contain only charges made to the fields below will be considered |
| incomplete and unit on the able to be submitted                                   |                                                                                                    |

Scroll down to see all fields, and edit the information. Click "**Submit & Continue**" to go back to the Related Entities table. Continue selecting each entity to edit its information. When done, click on "**Finish & Submit Request.**"

| ect "                          | Repor                               | ts" fr                              | om La                      | Indin          | g Pa                                                                                                    | ige            |        |    |  |  |  |
|--------------------------------|-------------------------------------|-------------------------------------|----------------------------|----------------|----------------------------------------------------------------------------------------------------|----------------|--------|----|--|--|--|
|                                | News                                | News Tasks (18) Records             |                            |                |                                                                                                    | eports Actions |        |    |  |  |  |
|                                | Ad                                  | iversal Service<br>ministrative Co. |                            | My La          | nding Pag                                                                                                    | e<br>ng page   |        |    |  |  |  |
|                                | Search reports                      |                                     |                            | My Su<br>Repor | My Submitted Modification Requests (RAL)<br>Report for viewing all the submitted Modification RAL Request(s) |                |        |    |  |  |  |
| My Su<br>FCC Fo<br>Application | Submitted<br>ubmitted<br>rm 471 RAL | tted N<br>Modific<br>Request(s)     | <b>lodific</b><br>ation Re | equests        | Req<br>(RAL)                                                                                                 | uest           | s (RAL | )" |  |  |  |

Selective review is a separate component of the FCC Form 471 **Program Integrity Assurance (**PIA) review process. During selective review, USAC verifies that applicants followed competitive bidding rules and have the necessary resources to make effective use of requested services. USAC will look at your competitive bidding documentation to ensure that a fair and open bidding process occurred.

The selective review takes place at the billed entity level. Generally, this means that the review will take place at the school district, library system, or consortium level. USAC requests and reviews information for all FCC Forms 471 that were filed by the billed entity for the current funding year.

#### Selective Review Information Request (SRIR)

USAC will send an email to the FCC Form 471 contact to inform them that their entity has been chosen for selective review and will provide information about how to submit a response. A link will be provided to access the SRIR in the E-rate Productivity Center (EPC).

If you receive a selective review, USAC must receive all requested information within 15 calendar days from the date of the SRIR inquiry listed in EPC.

If you need additional time to respond, you can request an extension on the **Review Inquiries** page of your FCC Form 471 record in EPC. Your first extension request will be automatically granted, and you will receive an additional seven (7) days to respond. USAC is unable to grant multiple or lengthy extensions to respond to the SRIR.

USAC will contact you through EPC for any additional information or supporting documentation that is required to complete the review. They will inform you if the information you submitted supports a modification or denial of your funding request(s). You will have an opportunity to agree with the modification or denial or to provide additional information to support your funding request before USAC issues a Funding Commitment Decision Letter (FCDL).

#### How to Respond to the SRIR

The applicant or the applicant's authorized representative can respond to the SRIR. If the applicant's authorized representative responds, the applicant must submit a Letter of Agency (LOA) or consulting agreement authorizing the authorized representative to act on the applicant's behalf. Remember, however, that service providers may not act as the applicant's representative in this case and may not complete the SRIR for any applicant.

- 1. **Confirm Receipt** First, acknowledge that you have received the SRIR by contacting the USAC reviewer named in the SRIR. If they do not receive a confirmation from you, they will call or email you for your confirmation.
- 2. **Provide Complete Response** Respond fully and completely to your SRIR to avoid delaying the review and approval of your funding request.

3. **Submit Supporting Documentation** - USAC requests copies of documents associated with your competitive bidding process. Please label each document and include FRN(s) and descriptions that identify the information contained within. If your documentation was already uploaded into your EPC profile or contracts, indicate this in your response. You do not need to submit the same documentation again.

The USAC Select Review Instructions provide further information and are available at: <a href="https://www.usac.org/wp-content/uploads/e-rate/documents/info-request/SRIR-Instructions.pdf">https://www.usac.org/wp-content/uploads/e-rate/documents/info-request/SRIR-Instructions.pdf</a>

#### **Status Updates**

The selective review is independent of other reviews conducted by PIA which may or may not still be in progress. To learn the latest status of your FCC Form 471 application, please refer to the form in the EPC or use the FRN Status Tool at <a href="https://data.usac.org/publicreports/FRN/Status/FundYear">https://data.usac.org/publicreports/FRN/Status/FundYear</a>. The outcome of all of the selective reviews or PIA reviews will be provided to you in a Funding Commitment Decision Letter (FCDL).

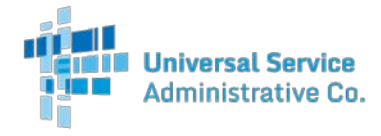

### Selective Review Information Request (SRIR) Instructions

### Information Regarding Competitive Bidding & Vendor Selection Process

The following sections outline the documentation you will need to supply concerning your competitive bidding and vendor selection processes. Please provide the information by FCC Form 471 Funding Request Number (FRN), unless otherwise indicated. If a document (e.g., contract, RFP, bid response, etc.) applies to multiple FRNs, indicate on the first page of the document all of the FRNs that are supported by the document. If for any reason you do not have the documentation requested below, you MUST completely explain why it is missing.

The current document retention requirement became effective upon announcement in the <u>Federal</u> <u>Register</u> an November 20, 2014. The suggested list of documents to be retained can be found in paragraphs 45-50 in the FCC's 5th Report and Order (<u>FCC 04-190</u>). Failure to comply with these requirements will put your funding at risk.

#### Contracts and/or Other Agreements

Provide signed and dated copies of any and all agreements related to each FRN, including any and all contracts, agreements, Statements of Work, etc., and any and all agreements between the applicant and the service provider related in any way to the applicant's funding request(s) and/or provision of services. Please indicate the FRN(s) on all relevant contracts.

In order for a contract to be considered valid under the rules of the Program, it must be signed and dated by the applicant after the Allowable Vendor Selection/Contract Date (ACD). The ACD is set when the FCC Form 470 that establishes the competitive bidding for the FRN is posted to the USAC website. However, if the Contract Award Date on the FRN is before the ACD or is missing altogether, you will be given the opportunity to provide documentation to support the correct Contract Award Date.

If the price on the contract is different from the pre-discount price on your FRN, please explain the difference and account for the difference. (For example, if the dollar amount on the contract is higher than the dollar amount on your FCC Form 471, indicate which services have been removed, if that is the case. If the dollar amount on the contract is lower than the dollar amount on your FCC Form 471, please explain why).

If the contract referenced on a particular funding request is a state master contract, please indicate that. There is no need to provide us with a copy of the state master contract if it is available online and you provide us with the website address or if it has previously been provided to USAC and you provide us with information to help us locate it.

Submit a copy of the relevant contract(s) with your Selective Review response. Tariffed services (e.g., local and long distance telecommunication services) and month-to-month services (e.g., monthly Internet services) are sometimes offered through state master contracts or other types of contracts. If you sign a contract for these services (or if you are buying from a state master contract), USAC considers your services

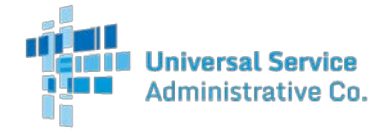

to be contracted services. Again, if a state master contract was previously provided to USAC or if it is available on a website, you may provide information about how to locate it instead of providing a copy.

If contracts are required and are not provided, please explain why you have not provided them.

### Requests for Proposal (RFP)

Provide copies of any and all RFP(s), invitation(s) to bid, request(s) for bids, or other documentation of bid requests for services and/or products requested, or other solicitations in any way associated with the applicant's funding request(s) and/or the selection of the service provider(s) that appear(s) on the applicant's funding request(s). Be sure to include any and all amendments made to the original RFP and include the date(s) issued. You must also demonstrate that the RFP was available to bidders for 28 days before you signed a contract. RFP responses can be received prior to the 28th day of the FCC Form 470 posting. All RFPs should indicate when they were first made available to service providers (i.e., release and posting date as well as the due date for which bids were required to be submitted).

You do not need to provide copies of any FCC Form 470 that was posted on the USAC website. If your documentation was already uploaded into your EPC profile or contracts, indicate this in your response. You do not need to submit the same documentation again.

If RFPs or other bid solicitation documents were used as part of the procurement process and are not being provided, please explain why you have not provided them.

### **Bid Responses**

Indicate the number of bids/proposals received for all funding requests and provide complete copies of any and all proposals, bid responses, etc., received in response to the FCC Form 470 and/or any RFP, or other solicitation in any way associated with the applicant's funding request and/or with the selection of the service provider that appears on the applicant's funding requests. Please list the FRN(s) associated with relevant bid responses on your Selective Review response. Information should be provided for all funding requests including tariffed, month-to-month, and contracted services.

If you did not receive any bids, you should indicate on your Selective Review response "no bids received" and submit documents explaining how you selected your service provider(s).

#### Vendor Selection Process

Provide the number of bids received for each Telecommunications, Voice Services, Internet Access, Internal Connections and Managed Internal Broadband Services, and Basic Maintenance of Internal Connections FRN.

Provide all documentation created during the bidding process and indicate how and why you selected your service provider(s). This includes FRNs where you selected a state master contract that was a multiple award schedule or similar vehicle. (See "Special Note Regarding State Master Contracts" below.) If multiple bids were received, vendor evaluation sheets must be provided.

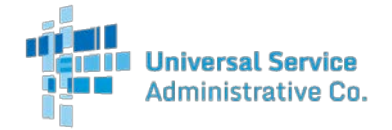

Applicants may use a multi-tier bid evaluation process, but price of the eligible products and services must be the primary factor during EACH stage of the evaluation process.

Documentation should include:

- a description of the evaluation process
- the factors used to determine the winning bid
- the relevant weighting of the factors (points or percentage) in the evaluation process
- correspondence to and from the bidding vendor(s) and
- attendance sheets for any meetings regarding the FCC Form 470 and/or RFP or other solicitation vehicles

#### Consulting Agreement(s) or Letter(s) of Agency

Please provide a complete signed and dated copy of any consulting agreement(s), including any Letter(s) of Agency (LOAs) that covers the current funding year, relating to the planning, implementation, and support of your funding request(s). If a consultant was not used, please indicate that no consultant was used. Failure to provide a consulting agreement or LOA for the current funding year will indefinitely delay USAC's ability to issue a Funding Commitment Decision Letter.

#### Correspondence

Provide a copy of all correspondence between the entity and any service provider(s) and/or consultant(s) regarding the competitive bidding process and the application process. Examples of requested correspondence include emails, faxes, phone logs, letters, and responses from potential bidders and selected service providers.

#### **Organizational Structure**

If your organization functions in multiple capacities, such as consultant, service provider, and/or applicant, provide a copy of your organizational flow charts clearly identifying in which role you are responding to the SRIR, and how that is separated from other business functions and/or reporting structures in the organization.

Please provide any other documentation available that would be helpful to demonstrate your compliance with FCC rules requiring a fair and open competitive bidding process.

#### Special Note Regarding State Master Contracts (SMC)

The filer of the FCC Form 470 - whether state or applicant - must comply with all FCC requirements and local and state procurement laws. Applicants must follow the applicable provisions of the state master contract and local and state procurement laws.

If you are procuring products or services off a state master contract, and the state filed a FCC Form 470 that led to the award of that state master contract that is not a multiple award schedule, and you referenced that state FCC Form 470 in your funding request, you do not need to provide competitive bidding and vendor

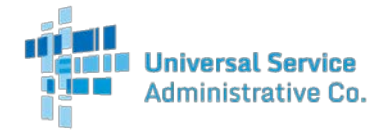

selection documentation at this time. If this is the case for some or all of your FRNs, please indicate such in your response.

If, however, you filed one or more FCC Forms 470 and then used the state master contract as a bid response, you must provide full documentation about your competitive bidding process and vendor selection. Whether you use a state FCC Form 470 or your own FCC Form 470, if the state master contract that you are purchasing from is a multiple award schedule or similar vehicle you must show that the service provider that you selected is the most cost-effective provider. In other words, you will need to demonstrate how and why you selected service provider "A" instead of one of the other service providers that provide the same services through the multiple award schedules.